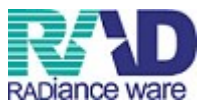

用法マスタの登録方法

# ラジェンスウェア株式会社

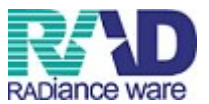

## ① 業務メニューの画面の 91 マスタ登録を押します。

| - 受付業務                                                                                                    |                                                                                                    |                                                                                                    |                                                                |
|----------------------------------------------------------------------------------------------------|----------------------------------------------------------------------------------------------------|----------------------------------------------------------------------------------------------------|----------------------------------------------------------------|
| 11 受 付                                                                                                    | 13 照 会                                                                                                    | 21 診療行為                                                                                                    | 23 収 約                                                         |
| 12 登 錄                                                                                                    | 14 予約                                                                                                    | 22 病 名                                                                                                    | 24 会計照会                                                        |
| - 入院業務                                                                                                    |                                                                                                    |                                                                                                    |                                                                |
| 31 入退院登録                                                                                                    | 33 入院定期請求                                                                                                    |                                                                                                    |                                                                |
| 32 入院会計照会                                                                                                    | 34 退院時仮計算                                                                                                    | 36 入院患者照会                                                                                                    |                                                                |
| 保険請求業務                                                                                                    |                                                                                                    |                                                                                                    |                                                                |
| 41 データチェック                                                                                                    | 43 請求管理                                                                                                    | 51 日次統計                                                                                                    |                                                                |
| 42 明細書                                                                                                    | 44 総括表·公費請求書                                                                                                    | 52 月次統計                                                                                                    |                                                                |
| 外部情報処理業務                                                                                                    | データバックアップ業務                                                                                                    | メンテナンス業務                                                                                                    |                                                                |
|                                                                                                    |                                                                                                    |                                                                                                    |                                                                |
| 71 デー始力<br>新美情報                                                                                                    | 82 外部媒体                                                                                                    | 91 マスタ登録                                                                                                    | 92 マスタ更新                                                       |
| <u>71 データ出力</u><br>新着情報<br><u>1医メールマガジン(日医白クマ)</u><br>2010-11-16 <u>マスタ更新</u><br>2010-11-19 <u>プログラム提</u><br>2010-10-29 <u>マスタ更新</u><br>2010-10-27 パッチ提供(第<br>2010-10-27 パッチ提供(第<br>2010-10-20 日医標準レセ<br>2010-10-29 マスタ更新◆                                                      | 82 外部媒体   重信) 新着情報   2009年   2008年   20   保険者マスタ、相互作用マスタ、症状描<br>点数マスタ、住所マスタ<br>(法 しせ電ビュア<br>点数マスター)   18回) 日医標準レセプトソフト ver 4.5   33回) 日医標準レセプトソフト ver 4.5   7 トンフト OUpontu Hardy版 poppler修正)   病名マスタ     | 91 マスタ登録<br>207年   2006年   2005年   2004年   2003年  <br>置機度マスタ<br>0 全12件:診療行為/入院会計照会/明細書/シス<br>級アップデート                             | 92 マスタ更新<br>2002年   2001年<br>ステム管理/CLAIM/帳票/その他<br>テム管理/幅票/その他 |
| <u>れ データ出力</u><br>新着情報<br><u>国医メールマガジン(日医白クマ)</u><br><u>2010-11-16 マスタ更新</u><br><u>2010-11-2 マスタ更新</u><br><u>2010-11-09 マスタ更新</u><br><u>2010-10-29 マスタ更新</u><br><u>2010-10-27 パッチ提供</u> (第<br><u>2010-10-27 パッチ提供</u> (第<br><u>2010-10-20 国医標準レセ</u><br><u>2010-10-15 マスタ更新</u> | 82 外部媒体   ●信) 新着情報   2009年   2008年   20   保険者マスタ、相互作用マスタ、症状構<br>点数マスタ、住所マスタ   点数マスタ、住所マスタ   点数マスタ   13回() 日医標準レセプトソフト ver 4.5   35回() 日医標準レセプトソフト ver 4.4   プトソフト ◆Ubuntu Hardy版 poppler修正)   点数マスタ      | 91 マスタ登録<br>107年   2006年   2005年   2004年   2003年  <br>置健序マスタ<br>0 全12件:診療行為/入院会計照会/明細書/シス<br>0 全9件:診療行為/入院会計照会/明細書/シス<br>級アップデート | 92 マスタ更新<br>2002年   2001年<br>ステム管理/CLAIM/帳票/その他<br>テム管理/帳票/その他 |
| 71 データ出力<br>新着情報<br>国医メールマガジン(日医白クマ)<br>・2010-11-16 マスタ更新◆<br>2010-11-12 マスタ更新◆<br>2010-11-09 マスタ更新◆<br>2010-10-29 マスタ更新◆<br>2010-10-27 パッチ提供(源<br>2010-10-27 パッチ提供(源<br>2010-10-27 パッチ提供(源<br>2010-10-19 マスタ更新◆<br>2010-10-19 マスタ更新◆<br>2010-10-15 マスタ更新◆                      | 82 外部媒体   ●信〕  新着情報   2009年   2008年   20   保険者マスタ、相互作用マスタ、症状構<br>点数マスタ、住所マスタ   点数マスタ、住所マスタ   点数マスタ   53回へ日医標準レセプトソフト ver 4.5   53回へ日医標準レセプトソフト ver 4.4   プトソフト ◆Ubuntu Hardy版 poppler修正L<br>読名マスタ   読マスタ | 91 マスタ登録<br>107年   2006年   2005年   2004年   2003年  <br>置健序マスタ<br>0 全12件:診療行為/入院会計照会/明細書/シス<br>破アップデート<br>日医標準ルセプトソフトKJMA          | 92 マスタ更新<br>2002年   2001年<br>ステム管理/CLAIM/帳票/その他<br>テム管理/帳票/その他 |

## ② 102 点数マスタを押します。

| 🍝 (M02)マスタ登録 - ラジエンス医院 |                | _ |
|------------------------|----------------|---|
|                        |                |   |
| 101 システム管理マスタ          | 201 プラヴイン      |   |
|                        |                |   |
| 102 点数マスタ              |                |   |
| 103 チェックマスタ            | ]              |   |
| 104 保険番号マスタ            | ]              |   |
| 105 保険者マスタ             | ]              |   |
| 106 人名辞書マスタ            | ]              |   |
| 107 薬剤情報マスタ            | ]              |   |
| 108 住所マスタ              | ]              |   |
| 109 ヘルプマスタ             | ]              |   |
|                        |                |   |
|                        |                |   |
|                        |                |   |
|                        |                |   |
| · 濯択森是                 | 口障機能は行ういたしていた。 |   |
| 展3                     |                |   |
|                        |                |   |

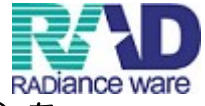

③ 診療行為コード、有効開始年月日および有効終了年月日を必須入力し、確定(F12)を 押します。※詳細は別紙<u>コードの範囲指定一覧表</u>をご確認ください。 001000986 までは日レセオリジナル用法が登録済みのため、<u>001999001</u>等から登録を していきます。

有効期間を設けない場合、有効年月日は未入力の状態で「Enter」を押し、「0000000」~「9999999」 を表示します。

| 🍝 (201)点数マスタ設定 - ラジエンス医院 |                            |
|--------------------------|----------------------------|
| 通 ##<br>診療行為コード          | 番号 有効開始年月日 有効終了年月日 <u></u> |
| 選択番号                     |                            |
| 有効年月日                    |                            |
|                          |                            |
|                          |                            |
|                          |                            |
|                          |                            |
|                          |                            |
|                          |                            |
|                          | ×                          |
|                          |                            |
|                          |                            |
|                          |                            |
|                          |                            |
| <u>戻る クリア 前回にD リスト</u>   |                            |

#### ★設定画面に遷移後、各項目を入力します。

④ カナ名称、漢字名称をそれぞれ入力します。

(カナ名称を入力すると、カナで検索出来るようになります。)

| 有効年月日 | 0000000   | ~ 9999999      |                |                |                 |  |
|-------|-----------|----------------|----------------|----------------|-----------------|--|
| カナ名称  | イチニチニカイトフ | 2              |                |                |                 |  |
| 漢字名称  | 1日2回 塗布   |                |                |                |                 |  |
| 正式名称  |           |                |                |                |                 |  |
|       | ***       | *0             |                | 5              | عدج             |  |
| 服用時息  |           | 朝<br>0 服用しない : | 昼<br>0 服用しない ♪ | ッ<br>0 服用しない こ | 授則<br>0 服用しない ♪ |  |
|       |           |                |                |                |                 |  |
| 編集情報  | 1 2 3     | 4 5            |                |                |                 |  |
| カラム位置 |           |                |                |                |                 |  |

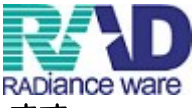

⑥ 内服薬等、薬剤情報提供書に服用時点を記載する場合は「服用時点」の項目を設定します。 服用時点の項目をプルダウンし、「服用する」を選択します。

|           | ● (Z06)点数     | マスタ設定–用法コード設定 - 医療法人 オルカ医院 [jmari]                            | ••• |
|-----------|---------------|---------------------------------------------------------------|-----|
|           | 001001104     | [~ [] [ユーザー管理]                                                |     |
|           | 有効年月日         | 0000000 ~ 9999999                                             |     |
|           | カナ名称          | イチニチニカイトフ                                                     |     |
|           | 漢字名称          | 1日2回 塗布                                                       |     |
|           | 正式名称          |                                                               |     |
| $\langle$ | 服用時点          | 起床 朝 昼 夕 寝前   0 服用しない 0 服用しない 0 服用しない 0 服用しない 0 服用しない 0 服用しない |     |
|           | 編集情報<br>カラム位置 | 1 2 3 4 5                                                     |     |
|           | コメント区分        | 0 服用方法                                                        |     |

⑦入力 CD(F5) クリックし、入力コードを設定します(必須ではありません)

用法コード

- 分1 Y01~ 外用・屯服 Y00~
- 分2 Y02~
- 分3 Y03~

Y●●の後に任意の数字を設定し、他の用法コードと重複しないように設定してください。 入力コードにコードを入力後、確定を押して画面を閉じます。

| 001000001 |             |              |           |           |        |  |
|-----------|-------------|--------------|-----------|-----------|--------|--|
| 有効年月日     | 000000      | ~ 9999999    |           |           |        |  |
| 力ナ名称      | 1ニチ2カイ アサユウ | <b>ウショクゴ</b> |           |           |        |  |
| 漫宇名称      | 1日2回 朝夕食後   |              |           |           |        |  |
| 正式名称      |             |              |           |           |        |  |
| 服用時点      | 起床          | 68           | 屋         | ġ         | 遊劇     |  |
|           | 0 服用しない     | ▼ 1 服用する     | • 0 服用しない | ▼ 1服用する ▼ | 0服用しない |  |
|           |             |              |           | UE        | >      |  |
|           |             |              |           |           |        |  |

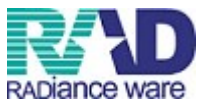

⑧入力後、登録(F12)を押すと確認メッセージを表示します。

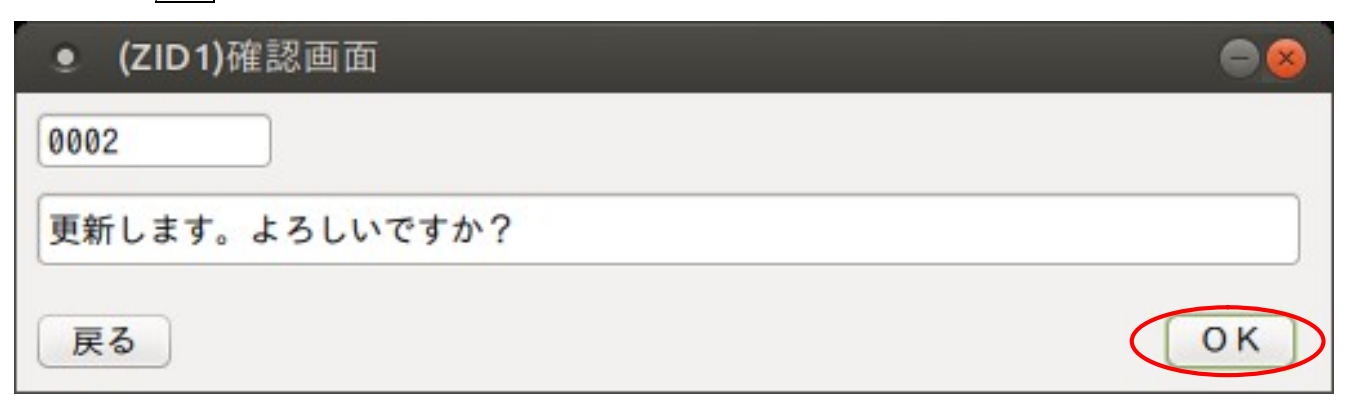

#### 「OK」で登録します。

「戻る」を押すと元の画面に戻ります。